## Show all Inspection/Calibration Items

## **Overview:**

The 'Show All Inspection/Calibration Items' window enables the users to view all the items entered into the system for inspection/calibration. This window also displays the last inspection date, the next inspection date, who is responsible to ensure the item is inspected and whether the items are active or non-active. The information displayed can be customised by using the drop-down lists or tick boxes.

## **To View All Inspection/Calibration Items**

From the OPTO ribbon, select the "Quality' tab then **click** on the 'Insp/Cal' icon (1) to bring up the 'Show All Inspection/Calibration Items' window. Then **click** the 'Refresh' icon (2) to fill the table.

| File | HOME          | CONTACTS            | RESOURCES               | INVENTORY          | QUOTES            | PUR        | CHASING      | ORDER        | s Jo    | OBS/SCHE  | DULING      | INVOICING          | QUALITY         | MANAGEME  | ENT  | WORKSHOP                | ADM    | INISTRATOR |
|------|---------------|---------------------|-------------------------|--------------------|-------------------|------------|--------------|--------------|---------|-----------|-------------|--------------------|-----------------|-----------|------|-------------------------|--------|------------|
|      |               | Сору                |                         | New QA/NCR         | (                 |            | Rew          | Insp/Cal     |         | -         |             | New Document       | 📅 Data Set      | -         |      |                         |        |            |
|      |               | ⊻ Cut               |                         | Fdit OA/NCR        |                   | 9          | Perfo        | orm Insp/Cal |         |           |             | Change Request     | t 💷 Utilities   | -         |      |                         |        |            |
| New  | Save          | Dasta (             | QA/NCR 🛛 💙              |                    | Insp/             | 'Cal       | 70           |              |         | Documen   | ts          |                    |                 | _         |      |                         |        |            |
|      | Cotogony      | Gruste              | ONING                   |                    |                   | produce    | (Calibratio  |              |         | Decu      | mont M      | anagement          | Bespecials      |           |      |                         |        |            |
| _    | Category      | 1                   | QAVINCE                 |                    |                   | Inspection | I/Calibratio |              | -       | Docu      | IIIEIIL IVI | anagement          |                 | 1         |      |                         |        |            |
|      |               |                     |                         |                    |                   | Show       | All Inspe    | ection /Ca   | librati | on Items  |             |                    |                 |           |      |                         |        |            |
|      |               |                     | _                       |                    |                   | _          |              |              |         |           |             |                    |                 |           |      |                         | _      |            |
|      | ot Active Ac  | tive: <any> 🔻</any> | Inspect Req:            | <any> 🔻 Int/</any> | /Ext: <any></any> | -          | F            | ebruary 2019 | ) ►     | - Filte   | r By First  | t Inspection Month | Sh              | iow Model |      | 🔎 Search 🔤 🌔            | 9 🖫    | à 🖶        |
|      | cure          |                     |                         |                    |                   |            |              |              |         |           |             |                    | Sh              | iow Make  |      | 2                       |        |            |
|      | Calibration I |                     | Description             | 2                  | Act               | Inco Do    | a Int/Eut    | Eirct Inco   | From    | Next Inco | D/Dec       | Desition Name      | Deep Name       | lar       | Div  | Carial No.              | TeCe   | Lactinen   |
| 1    | XXXX          | TEST                | Description             |                    | Yes               | Yes        | Int          | 22/07/12     | 1       | 23/07/13  | R/PUS       | Position Manie     | Kesp Name       | LUC       | Div  | Senarivo                | -2031  | Last msp   |
| 2    | COM203        | 500KW Air Com       | pressor - Royce         |                    | Yes               | Yes        | Int          | 25/07/14     | 12      | 27/07/15  | 1015        | Quality Control Co | Susan PAINTER   | WELD      | 1    | RC7557P                 | -1297  | 04/08/14   |
| 3    |               | kcdsnjckdsncvd      | <u>dskJvdsKJvhbsDJK</u> |                    |                   |            |              |              |         |           |             |                    |                 |           |      |                         | -18672 |            |
| 4    | C10           |                     |                         |                    |                   |            |              |              |         |           |             |                    |                 |           |      |                         | -18672 |            |
| 6    | C12           |                     |                         |                    | No                | No         | Int          |              |         |           |             |                    |                 |           |      |                         | -18672 |            |
| 7    | WEL2002       | ABC Mig Welde       | er David                |                    | Yes               | Yes        | Int          | 20/04/10     | 6       | 20/10/10  | 1010        | General Manager    | Curren DAINITED | WELD      | 3    | 995-547                 | -3038  | 04/00/14   |
| 9    | TEST          | asdfasfasfasd       | ssor - Royce            |                    | No                | No         | Int          | 02/11/11     | 12      | 01/12/15  | 1015        | Quality Control Co | Susan PAINTER   | WELD      | 0001 | RC22214P                | -2295  | 01/12/14   |
| 10   | COM201        | 200KW Compre        | ssor - Royce            |                    | Yes               | Yes        | Int          | 02/11/11     | 12      | 04/08/15  | 1015        | Quality Control Co | Susan PAINTER   | WELD      | 0001 | RC22214P                | -1289  | 04/08/14   |
|      | WEL003        | CBA Tig Welder      | r                       |                    | Yes               | Yes        | Int          | 21/11/09     | 6       | 21/05/10  | 1010        | General Manager    |                 | WELD      | 0001 | 111W-23145              | -3190  |            |
| 12   | AIR252        | Air Drill           | ssor - Royce            |                    | Yes               | Yes        | Int          | 02/03/10     | 12      | 02/03/11  | 3110        | Supervisor Machin  | Colin COASILY   | EQ-SI     | 0001 | XP24569787AP            | -2905  | 01/08/14   |
| 14   | WEL001        | ABC Mig Welde       | er                      |                    | Yes               | Yes        | Int          | 01/01/10     | 6       | 16/10/18  | 3010        | Production Manag   | lan CAPTAIN     | 3002      | 0001 | 996-214                 | -120   | 16/04/18   |
| 15   |               |                     |                         |                    |                   |            |              |              |         |           |             |                    |                 |           |      |                         | -18672 |            |
| 16   | C13<br>3000-1 | nikhliavutuvtde     | eres                    |                    |                   |            |              |              |         | 04/12/15  |             |                    |                 |           |      |                         | -18672 | 04/12/14   |
| 18   | AIR250        | Air Grinder         |                         |                    | Yes               | Yes        | Int          | 22/04/13     | 1       | 23/04/13  | 3110        | Supervisor Machin  | Colin COASTLY   | BIN1001   | 0002 | AP40007587              | -2122  | 22/04/13   |
| 19   | N001          | new record          |                         |                    | No                | No         | Int          | 01/01/16     | 2       | 25/05/16  | 1010        | Constitution       |                 | NA/ELD    |      | 005 547                 | -994   | 25/03/16   |
| 20   | AIR251        | Air Impact Wret     | er<br>nch               |                    | Yes               | Yes        | Int          | 22/04/10     | 1       | 22/05/06  | 3110        | Supervisor Machin  | Colin COASTLY   | BIN1001   | 0002 | 995-547<br>IM1000234587 | -3058  |            |
| 22   | C20           |                     |                         |                    | No                | No         | Int          | 22,05,05     |         | 22,00,00  |             | Superior           | com constan     |           |      |                         | -18672 |            |
|      |               |                     |                         |                    |                   |            |              |              |         |           |             |                    |                 |           |      |                         |        |            |
|      |               |                     |                         |                    |                   |            |              |              |         |           |             |                    |                 |           |      |                         |        |            |
|      |               |                     |                         |                    |                   |            |              |              |         |           |             |                    |                 |           |      |                         |        |            |
|      |               |                     |                         |                    |                   |            |              |              |         |           |             |                    |                 |           |      |                         |        |            |
|      |               |                     |                         |                    |                   |            |              |              |         |           |             |                    |                 |           |      |                         |        |            |
|      |               |                     |                         |                    |                   |            |              |              |         |           |             |                    |                 |           |      |                         |        |            |
|      |               |                     |                         |                    |                   |            |              |              |         |           |             |                    |                 |           |      |                         |        |            |
|      |               |                     |                         |                    |                   |            |              |              |         |           |             |                    |                 |           |      |                         |        |            |
|      |               |                     |                         |                    |                   |            |              |              |         |           |             |                    |                 |           |      |                         |        |            |
|      |               |                     |                         |                    |                   |            |              |              |         |           |             |                    |                 |           |      |                         |        |            |
|      |               |                     |                         |                    |                   |            |              |              |         |           |             |                    |                 |           |      |                         |        |            |
|      |               |                     |                         |                    |                   |            |              |              |         |           |             |                    |                 |           |      |                         |        |            |
|      |               |                     |                         |                    |                   |            |              |              |         |           |             |                    |                 |           |      |                         |        |            |
|      |               |                     |                         |                    |                   |            |              |              |         |           |             |                    |                 |           |      |                         |        |            |
|      |               |                     |                         |                    |                   |            |              |              |         |           |             |                    |                 |           |      |                         |        |            |
|      |               |                     |                         |                    |                   |            |              |              |         |           |             |                    |                 |           |      |                         |        |            |

Records can be viewed or edited from this window, by **dbl-clicking** on the 'Calibration ID' for that item to open the 'Inspection/Calibration Items' window.

|                                                                       |             | Show A                                                                                       | ii inspe                                                                                            | ction /Ca                                                                                                    | libratio                                                            | on Items          |       |                      |                                                                                              |                           |                                       |           |                         |          |
|-----------------------------------------------------------------------|-------------|----------------------------------------------------------------------------------------------|----------------------------------------------------------------------------------------------------|----------------------------------------------------------------------------------------------------|---------------------------------------------------------------------|-------------------|-------|----------------------|----------------------------------------------------------------------------------------------|---------------------------|---------------------------------------|-----------|-------------------------|----------|
| Not Active Active: <any> Inspect Req: <any> Int/Ext: &lt;</any></any> | <any></any> |                                                                                              |                                                                                                    |                                                                                                    | J                                                                   | uly 2018          | •     | Select Mor           | th                                                                                           | Q                         | Search                                | •         | à (                     | þ        |
|                                                                       |             |                                                                                              |                                                                                                    |                                                                                                    |                                                                     |                   |       | Show Mod             | el 🗌 Show Mak                                                                                | e                         |                                       |           |                         |          |
| Calibration ID Description                                            | Act         | Insp Req                                                                                     | Int/Ext                                                                                             | First Insp                                                                                                    | Freq                                                                | Next Insp         | R/Pos | Position Name        | Resp Name                                                                                    | Loc                       | Div                                   | Serial No | ToGo                    | Last In: |
| XXXX TEST                                                             | Yes         | Yes                                                                                          | No                                                                                                  | 22/07/12                                                                                                    | 1                                                                   | 23/07/13          |       |                      |                                                                                              |                           |                                       |           | -1821                   |          |
| COM203 500KW Air Compressor - Royce                                   | Yes         | Yes                                                                                          | No                                                                                                  | 25/07/14                                                                                                    | 12                                                                  | 27/07/15          | 1015  | Quality Control Co   | Susan PAINTER                                                                                | WELD                      | 1                                     | RC7557P   | -1087                   | 04/08/   |
| WEL2002 ABC Mig Welder                                                | Yes         | Yes                                                                                          | No                                                                                                  | 20/04/10                                                                                                    | 6                                                                   | 20/10/10          | 1010  | General Manager      | C                                                                                            | WELD                      | 3                                     | 995-547   | -2828                   | 0.4.000  |
| COM2201 200KW Compressor - Koyce                                      | Yes         | Yes                                                                                          | No                                                                                                  | 02/11/11                                                                                                    | 12                                                                  | 01/11/12          | 1015  | Quality Control C    | Susan PAINTER                                                                                | WELD                      | 0001                                  | RC22214P  | -2085                   | 04/08    |
| WEL002 CPA Tie Walder                                                 | Yes         | Yes                                                                                          | No                                                                                                  | 21/11/11                                                                                                    | 12                                                                  | 04/08/15          | 1015  | Quality Control C    | Susan PAINTER                                                                                | WELD                      | 0001                                  | RU22214P  | -10/9                   | 04/08    |
| COM202 195KW Competence - Pource                                      | Ver         | Ver                                                                                          | No                                                                                                  | 02/02/10                                                                                                    | 12                                                                  | 02/02/11          | 2110  | General Manager      | Colo COASTLY                                                                                 | EO.ST                     | 0001                                  | PC22979D  | -2605                   |          |
| WEL001 ABC Min Welder                                                 | Vec         | Vec                                                                                          | No                                                                                                  | 01/01/10                                                                                                    | 6                                                                   | 16/10/18          | 3010  | Production Mana      | Ian CAPTAIN                                                                                  | 3002                      | 0001                                  | 995-214   | -2090                   | 16/04    |
| AIR250 Air Grinder                                                    | Ves         | Ves                                                                                          | No                                                                                                  | 22/04/13                                                                                                    | 1                                                                   | 23/04/13          | 3110  | Supervisor Machin    | Colin COASTLY                                                                                | BIN1001                   | 0002                                  | AP4000758 | -1912                   | 22/04    |
| WEL002 ABC Min Welder                                                 | Ves         | Ves                                                                                          | No                                                                                                  | 20/04/10                                                                                                    | 6                                                                   | 20/10/10          | 1010  | General Manager      | conteconster                                                                                 | WELD                      | 3                                     | 995-547   | -2828                   | 20,04    |
| AIR251 Air Impact Wrench                                              | Yes         | Yes                                                                                          | No                                                                                                  | 22/05/05                                                                                                    | 1                                                                   | 22/05/06          | 3110  | Supervisor Machin    | Colin COASTLY                                                                                | BIN1001                   | 0002                                  | IM1000234 | 87 -4440                |          |
| TES7 Test Description                                                 | Yes         | Yes                                                                                          | No                                                                                                  | 30/04/10                                                                                                    | 12                                                                  | 03/05/11          | 1001  | Managing Directo     | Robert JONES                                                                                 |                           | 1                                     | 1.0       | -2633                   |          |
|                                                                       | Fi          | rst Calibrat                                                                                 | ed 30/                                                                                              | /04/2010                                                                                                    | Frequ                                                               | ency              | 12    | Ne<br>Last Calibrati | ext 03/05/2011                                                                               | Days to (                 | so 🖃                                  | 3001 A    | iset                    | View     |
|                                                                       | Fi          | rst Calibrat                                                                                 | ed 30/<br>ect Histo<br>Make                                                                         | /04/2010<br>ry Attachm                                                                                                    | Frequ                                                               | ency              | 12    | Ni<br>Last Calibrati | ext 03/05/2011<br>on                                                                         | Days to C                 | 50 -                                  | 3001 A    | iset<br>Date 📀          | View     |
|                                                                       | Det         | rst Calibrat                                                                                 | ed 30/<br>ect Histo<br>Make<br>Test                                                                 | ry Attachm<br>e                                                                                                    | Frequ                                                               | ency              | 12    | Nr<br>Ləst Cəlibrəti | ext 03/05/2011<br>on                                                                         | Days to C                 | 50 -                                  | 3001 A    | iset<br>Date 📀<br>ernal | View     |
|                                                                       | Det         | rst Calibrat                                                                                 | ed 30/<br>ect Histor<br>Make<br>Test<br>Mod                                                         | /04/2010<br>ry Attachm<br>e<br>t                                                                                                    | Frequ                                                               | ency              | 12    | Nı<br>Last Cəlibrəti | ext 03/05/2011<br>on Serial No                                                               | Days to O                 | 50 -<br>on Last<br>libration<br>Inte  | 3001 A    | iset<br>Date 📀<br>ernal | View     |
|                                                                       | Fi          | tails Inspe                                                                                  | ed 30,<br>ect Histor<br>Make<br>Test<br>Mod<br>Test                                                 | /04/2010<br>ny Attachm<br>e<br>t<br>t<br>t 1.0                                                                                      | Frequ                                                               | ency              | 12    | Nı<br>Last Cəlibrəti | ext 03/05/2011<br>on                                                                         | Days to O                 | SO<br>on Last<br>libration<br>() Inte | 3001 A    | iset 📀<br>Date 📀        | View     |
|                                                                       | Det         | tails Inspe<br>Divisio                                                                       | ed 30,<br>ect Histor<br>Make<br>Test<br>Mod<br>Test                                                 | /04/2010<br>ry Attachm<br>e<br>t<br>el<br>t 1.0                                                                                     | Frequ<br>ents                                                       | NY ONE            | 12    | Nı<br>Last Calibrati | ext 03/05/2011<br>on                                                                         | Days to C                 | ion Last                              | 3001 A A  | ernal                   | View     |
|                                                                       | Det         | rst Cəlibrəti<br>tails Inspe<br>Divisio<br>Ar                                                | ed 30,<br>Maka<br>Test<br>Mod<br>Test<br>an 1<br>1<br>wea 100                                       | ry Attachm<br>e<br>t<br>el<br>t 1.0                                                                                                 | Frequ<br>ents<br>COMPA                                              | NY ONE<br>tration | 12    | Ni<br>Last Celibrati | ext 03/05/2011<br>on Serial No<br>1.0<br>Location                                            | Days to C                 | on Last                               | 3001 A    | iset<br>Date 📀<br>ernal | View     |
|                                                                       | Fi          | rst Calibrat<br>tails Inspe<br>Divisio<br>Ar<br>Responible                                   | ed 30)<br>Ext Histor<br>Make<br>Test<br>Mod<br>Test<br>on 1<br>ea 100<br>Position                   | /04/2010<br>ry Attachm<br>e<br>t<br>el<br>t 1.0<br>v (                                                                              | Frequ<br>ents<br>COMPA                                              | NY ONE<br>tration | 12    | Ni<br>Last Calibrati | ext 03/05/2011<br>on Serial No<br>1.0<br>Location                                            | Days to C                 | 50<br>on Last<br>libration<br>() Inte | 3001 A A  | iset<br>Date 📀<br>ernal | View     |
|                                                                       | Fi<br>Det   | rst Calibrat<br>tails Inspe<br>Divisio<br>Ar<br>Responible<br>Position (                     | ed 30,<br>Ect Histo<br>Make<br>Test<br>Mod<br>Test<br>an 1<br>res<br>100<br>Position<br>Code P      | /04/2010<br>ny Attacher<br>e<br>e<br>t<br>t1.0<br>v<br>f<br>v<br>sition Des                                                         | Frequ<br>ents<br>COMPA<br>Adminis                                   | NY ONE<br>tration | 12    | Ni<br>Last Calibrati | ext 03/05/2011<br>on                                                                         | Days to C<br>Based<br>Cal | 50 -<br>on Last<br>libration<br>Inte  | 3001 A    | iset 📀<br>ernal         | View     |
|                                                                       | Fi          | rst Calibrat<br>tails Inspe<br>Divisio<br>Ar<br>Responible<br>Position (<br>1001             | ed 30,<br>ect Histor<br>Make<br>Test<br>Mod<br>Test<br>Mod<br>Test<br>00<br>Position<br>Code P<br>V | ro4/2010<br>ny Attachm<br>e<br>t<br>el<br>t 1.0<br>v 1<br>v<br>rosition Des<br>Managing D                                           | Frequ<br>ents<br>COMPA<br>Adminis<br>cription<br>irector            | NY ONE<br>tration | 12    | Ni<br>Last Calibrati | ext 03/05/2011<br>on<br>Serial No<br>1.0<br>Location<br><br>Current Resposib<br>Robert JONES | Days to C<br>Based<br>Cal | 50 Solution                           | 3001 A    | iset 📀<br>ernal         | View     |
|                                                                       | Fi          | rst Calibrat<br>tails Inspe<br>Divisio<br>Ar<br>Responible<br>Position (<br>1001<br>Doc ID   | ed 30,<br>Make<br>Test<br>Mod<br>Test<br>an 1<br>rea 100<br>Position<br>Code P<br>I<br>HT1          | V04/2010<br>ry Attachm<br>e<br>t<br>t 1.0<br>v (<br>v<br>v<br>v<br>v<br>v<br>v<br>v<br>v<br>v<br>v<br>v<br>v<br>v                   | COMPA<br>COMPA<br>Adminis<br>rector                                 | NY ONE<br>tration | 12    | Nı<br>Last Calibrati | et 03/05/2011<br>on<br>1.0<br>Location<br>Current Resposib<br>Robert JONES                   | Days to C                 | 50<br>i on Last                       | 3001 CA   | iset 🗇<br>ernal         | View     |
|                                                                       | Fi          | rst Calibrat<br>tails Inspe<br>Divisio<br>Ar<br>Responible I<br>Position C<br>1001<br>Doc ID | ed 30,<br>Maka<br>Test<br>Mod<br>Test<br>an 1<br>Position<br>Code P<br>V<br>N<br>HT1                | V04/2010<br>ny Attachere<br>t<br>t<br>e<br>t<br>t<br>1.0<br>v<br>i<br>t<br>t<br>t<br>t<br>t<br>t<br>t<br>t<br>t<br>t<br>t<br>t<br>t | Frequ<br>ents<br>COMPA<br>Adminis<br>cription<br>irector<br>Test Do | NY ONE<br>tration | 12    | Ni<br>Last Calibrati | et 03/05/2011<br>on<br>1.0<br>Location<br>Current Response<br>Robert JONES                   | Days to C                 | 50                                    | 3001 A    | iset 🗇<br>ernal         | View     |

**Press** <**F9**> to save any changes made to the item.